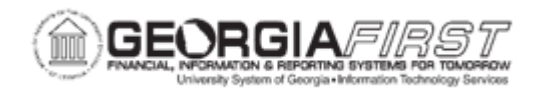

## PO.020.220 – CREATING A PURCHASE ORDER CHANGE ORDER

| Purpose                      | To create a Purchase Order Change Order.                                                                                                    |
|------------------------------|----------------------------------------------------------------------------------------------------|
| Description                  | A Change Order allows users to update information on a purchase<br>order that has already been sent to a supplier. Change Orders can<br>be created manually for any field on a purchase order or<br>automatically when a Dispatched PO requires modifications as<br>defined on the Change Order Template. |
| Security Role                | BOR_PO_MAINTAIN                                                                                                    |
| Dependencies/<br>Constraints | <ul> <li>Purchase Order must be in a Dispatched status for the system to create a Change Order.</li> <li>Change orders cannot be created once a purchase order has been sourced to a Voucher.</li> <li>Security Administrators need to set up the user's role and appropriate user preference.</li> </ul> |
| Additional<br>Information    | Once a change order is created, the purchase order cannot be<br>sent to the supplier via a dispatch method of EDX (used for<br>GeorgiaFIRST Marketplace Purchase Orders). Users will need to<br>reach out to the supplier directly via some other method to<br>dispatch the changed purchase order.       |

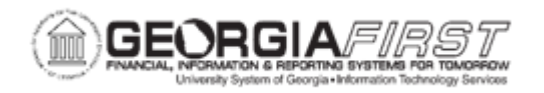

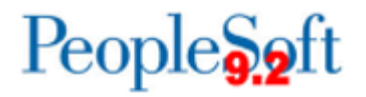

## **Procedure**

Below are step by step instructions on creating a Change Order for a purchase order.

| Step | Action                                                                                                    |
|------|----------------------------------------------------------------------------------------------------|
| 1.   | Click the NavBar icon.                                                                                                    |
| 2.   | Click the Menu icon.                                                                                                    |
| 3.   | Click the Purchasing link.                                                                                                    |
| 4.   | Click the Purchase Orders link.                                                                                                    |
| 5.   | Click the Add/Update POs link.                                                                                                    |
| 6.   | Click the Find an Existing Value tab.                                                                                                    |
| 7.   | Enter or search for an existing purchase order. The system navigates to the Add/Update POs page.                                                                                                    |
| 8.   | Click on the <b>Change Order</b> icon next to the PO Status to initiate a manual change order. The system opens purchase order fields to edit. Users can modify one or more of the following fields on the PO Header:                                                                                                    |
|      | <ul> <li>Billing Location</li> <li>Buyer</li> <li>Contact</li> <li>Add Comments*</li> <li>Currency Code</li> <li>Purchase Order Reference</li> <li>Payment Terms ID</li> <li>Ship Via*</li> <li>Add ShipTo Comments*</li> <li>Tax Exempt</li> <li>Tax Exempt</li> <li>Tax Exemption Number</li> </ul> * Updating these fields will automatically create a change order Note: The Supplier ID cannot be changed when a PO is Dispatched because a purchase order is specific to a supplier. If users need to create a PO for a different |
|      | supplier, first cancel this PO and then create a new purchase order with the different supplier. For more information, see <u>PO.020.260 – Cancelling a PO/PO</u><br><u>Lines</u> .<br><b>Note</b> : If a user selects the Send to Supplier checkbox for a comment after a purchase order was dispatched, this will automatically create a change order.                                                                                                    |

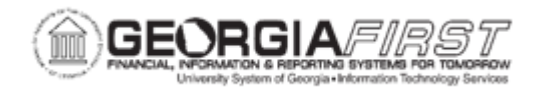

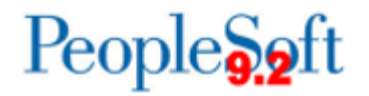

| Step | Action                                                                                                    |
|------|----------------------------------------------------------------------------------------------------|
| 9.   | Under the <b>Details</b> tab, users can modify one or more of the following fields:                                                                                                    |
|      | <ul> <li>PO Quantity*</li> <li>Category*</li> <li>Price*</li> <li>Line Status</li> <li>Buy Agree ID</li> <li>Buying Agreement Line Number</li> <li>More Information</li> <li>Item ID</li> <li>Supplier Item ID</li> <li>Manufacturer ID</li> <li>RFQ ID</li> <li>RFQ Line</li> <li>Unit of Measure</li> </ul> |
|      | *Updating these fields will automatically create a change order                                                                                                    |
|      | <b>Note</b> : If a user selects the Send to Supplier checkbox for a comment after a purchase order was dispatched, this will automatically create a change order.                                                                                                    |
| 10.  | Under the <b>Ship To/Due Date</b> tab, users can modify one or more of the following fields:                                                                                                    |
|      | <ul> <li>Due Date*</li> <li>Ship To location*</li> <li>Price*</li> </ul>                                                                                                    |
|      | *Updating these fields will automatically create a change order                                                                                                    |
| 11.  | On the <b>Statuses</b> tab, users can cancel items that are no longer needed by clicking the red 'x' next to each item.                                                                                                    |
|      | <b>Note</b> : If a user attempts to cancel a line or a schedule that was received (even partially), the system adjusts the quantity of the line or schedule and creates a change order.                                                                                                    |
| 12.  | On the Attributes tab, users can modify the Amount Only checkbox.                                                                                                    |
| 13.  | After all edits have been made, click the <b>Save</b> button.                                                                                                    |
|      | <b>Note</b> : The purchase order may need to go through approval workflow and budget checking again prior to being able to dispatch it.                                                                                                    |

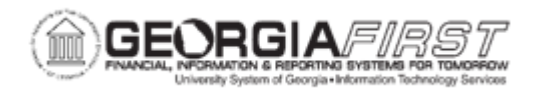

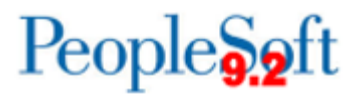

| Step | Action                                                                                                    |
|------|----------------------------------------------------------------------------------------------------|
| 14.  | Verify a sequence number appears next to Change Order in the header.                                                                                                    |
|      | <b>Note</b> : A change sequence number tracks the sequence of changes made within each purchase order at the header, line, and schedule levels. After the initial dispatch of a purchase order, a change sequence number is assigned to each change. |
|      | Each time changes are made to the header, line and/or schedule values, the sequence number increases by 1. These sequence numbers do not appear on the purchase order to the supplier but appear in the purchase order history.                      |
| 15.  | Click the <b>Dispatch</b> button. The Dispatch Options window appears.                                                                                                    |
| 16.  | Click OK.                                                                                                    |
| 17.  | The system will ask "Would you like to wait for confirmation that the PO Dispatch process has completed?" Select Yes or No depending on preference.                                                                                                  |
| 18.  | Generate a copy of this purchase order to send to the supplier. For more information, see <u>PO.020.210 – Printing Purchase Orders</u> .                                                                                                    |
|      | <b>Note</b> : information on the purchase order that was modified as part of the change order now displays on the printed version in bold.                                                                                                    |